## How to Edit a User Profile.

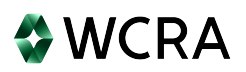

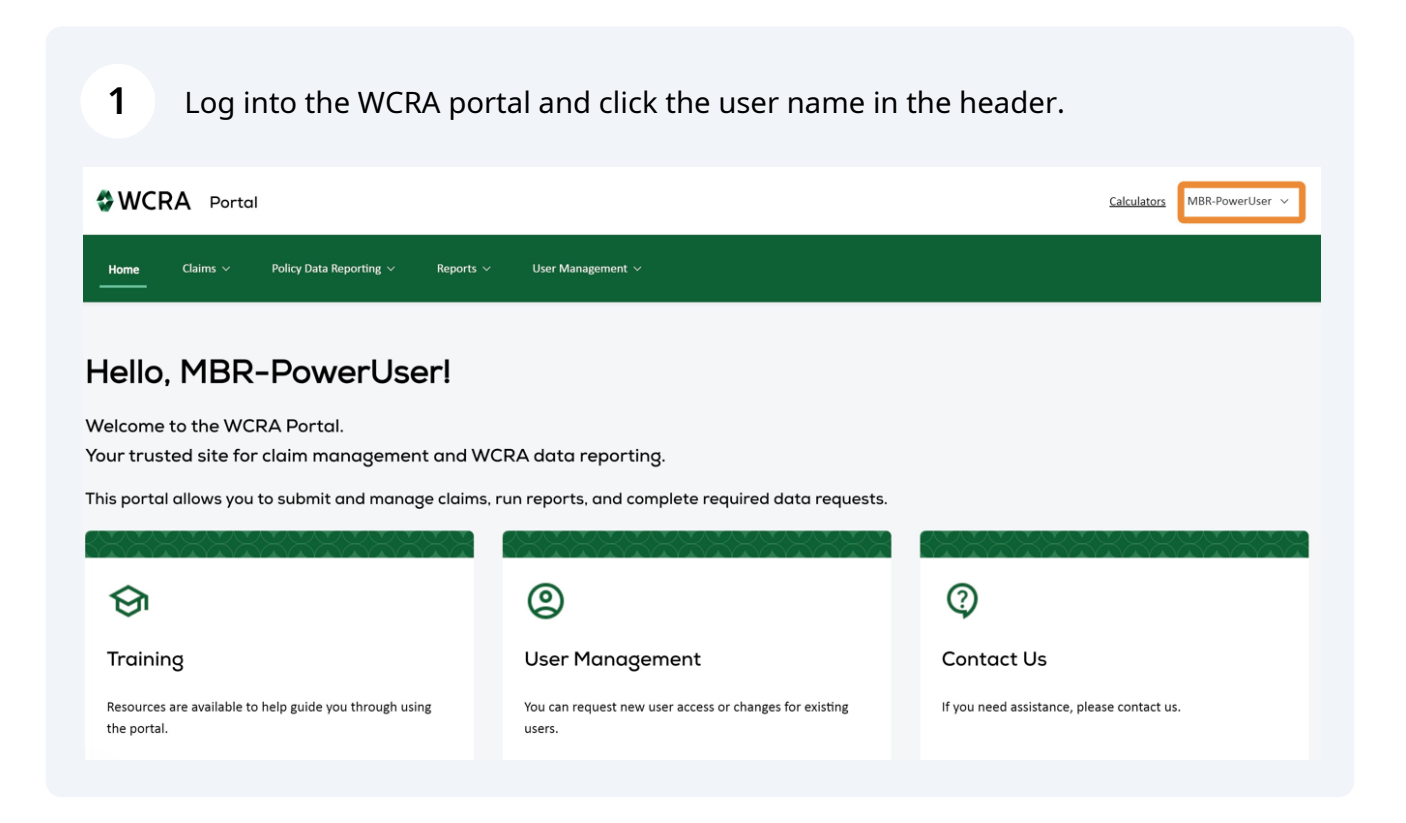

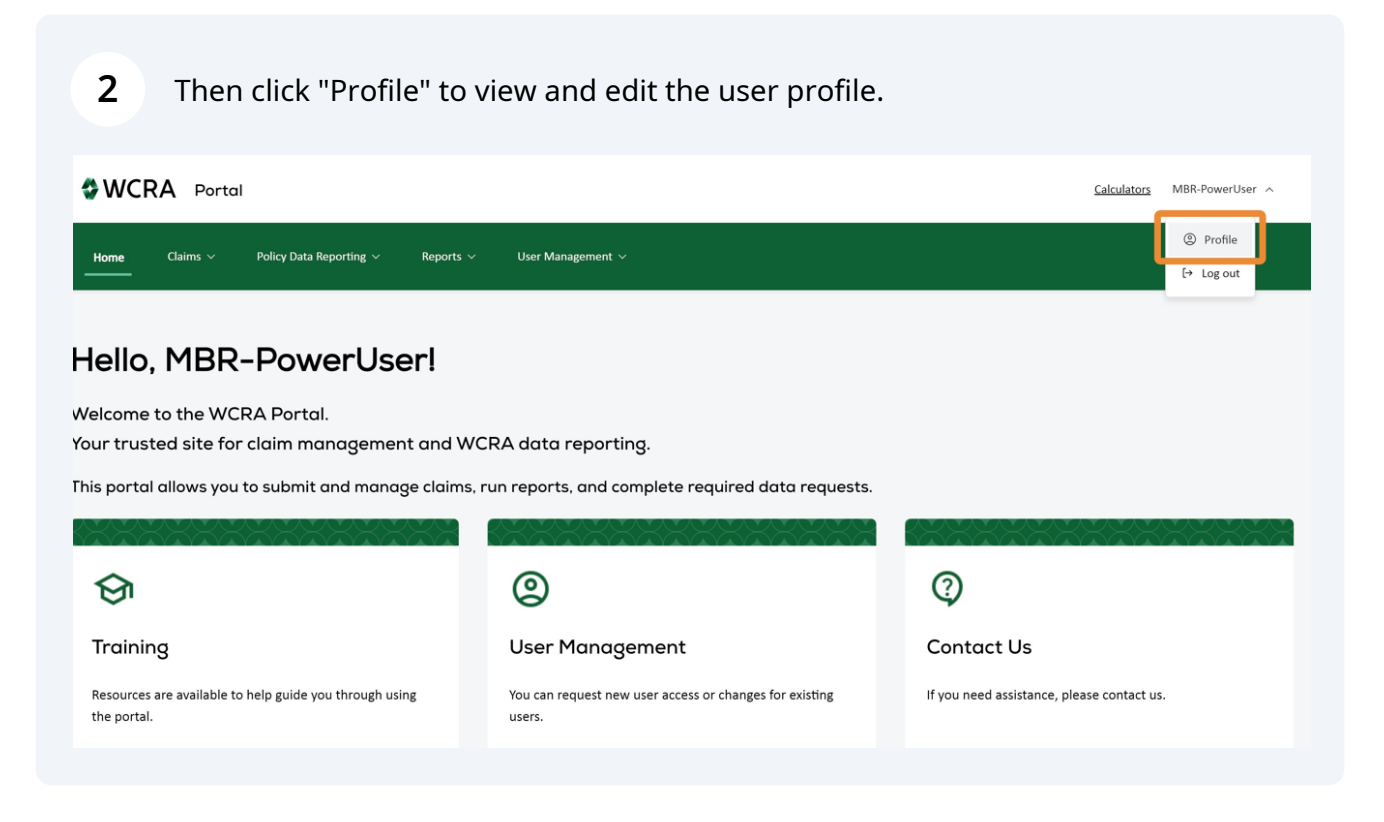

Update information as needed. Note: Required fields are identified with an "\*".

## **Contact Information**

| First Name *           | Middle Name | Address Line 1 * |
|------------------------|-------------|------------------|
|                        |             | 123 Main St      |
| Last Name *            |             | Address Line 2   |
|                        |             |                  |
| Email Address *        |             | City *           |
| MBR-PowerUser@wcra.biz |             | Plymouth         |
| Company Name *         |             | State *          |
|                        |             | MN               |
| Phone Number *         |             | Zip Code *       |
|                        |             | 55446            |
|                        |             |                  |

## **4** When all information is updated, click "Save changes".

| First Name * SingleCompany | Middle Name | Address Line 1 * 123 Main St |
|----------------------------|-------------|------------------------------|
| Last Name *                |             | Address Line 2               |
| PowerUser                  |             | Bldg 999                     |
| Email Address *            |             | Gity *                       |
| MBR-PowerUser@wcra.biz     |             | Plymouth                     |
| Company Name *             |             | State *                      |
| Thunder Inc                |             | MN                           |
| Phone Number *             |             | Zip Code *                   |
| 321-456-7890               |             | 55446                        |
| Job Title *                |             |                              |
| Claims Adjuster            |             | Save changes                 |
|                            |             |                              |

**5** When the changes are successfully submitted you will see a confirmation screen. Click "Close" to exit the confirmation.

| WCRA Portal                           | Contact Changes Successfully Submitted.                                                                          | Calculators MBR-PowerUser |
|---------------------------------------|----------------------------------------------------------------------------------------------------|---------------------------|
| Home Claims ~ Policy Data Reporting ~ | Reports V User Management V                                                                                      |                           |
| Contact Information                   |                                                                                                    |                           |
|                                       | $\square$                                                                                                    |                           |
|                                       | Successfully Submitted                                                                                           |                           |
| Please allow 24 to                    | 72 business hours for these to take effect. We will contact you if we have any questions regarding the informati | ion submitted.            |
|                                       | If this is an urgent change, please contact us.                                                                  |                           |
|                                       | Close                                                                                                    |                           |
|                                       |                                                                                                    |                           |

6 All changes are reviewed by WCRA. If you attempt to edit your profile while the changes are being reviewed, you will see an attention message stating changes are pending. After the changes are approved or denied by WCRA, the attention message will be removed.

| WCI  | RA Porta | al <u>Calculate</u>                                                                                                    | MBR-PowerUser     |
|------|----------|----------------------------------------------------------------------------------------------------|-------------------|
| Home | Claims 🗸 | Policy Data Reporting V Reports V User Management V                                                                                                    |                   |
| Cont | act Inf  | formation                                                                                                    |                   |
|      | ⚠        | Changes Pending. The contact information displayed below is what we currently have on record. Contact changes may take between 24-72 business hours. If this is an urge contact us, | nt change, please |

| <u>contact us.</u>     |             |                  |
|------------------------|-------------|------------------|
| irst Name *            | Middle Name | Address Line 1 * |
| SingleCo               |             | 123 Main St      |
| Last Name *            |             | Address Line 2   |
| PowerUser              |             | Bldg 999         |
| Email Address *        |             | City *           |
| MBR-PowerUser@wcra.biz |             | Plymouth         |